# Beheben des Problems mit gesperrter DLL während der UCCE MR-Installation

#### Inhalt

Einführung Problem Lösung

## Einführung

In diesem Dokument wird die Lösung für das Problem beschrieben, das während der Installation des Patches für die UCCE Maintenance Release (MR)- oder Engineering Special (ES)-Sperrung (Dynamic Link Library) auftritt.

#### Problem

Die ICM MR-Installation schlägt aufgrund von gesperrten DLL-Dateien fehl.

Der Patch kann nicht installiert werden, wenn derzeit eine Produktkomponente ausgeführt wird. Wenn eine oder mehrere ausgeführte Komponenten erkannt wurden, muss das Setup abgebrochen werden.

Überprüfen Sie das Installationsprotokoll auf Details, beenden Sie alle Produkte, die ausgeführt werden, und starten Sie das Installationsprogramm neu.

Diese ausführbaren Dateien des Produkts sind derzeit gesperrt:

```
Locked file: C:\icm\bin\servicecontrol.exe
Locked file: C:\icm\bin\CampaignMgrPerf.dll
Locked file: C:\icm\bin\CTISvrPerf.dll
Locked file: C:\icm\bin\DialerPerf.dll
Locked file: C:\icm\bin\eapimperf.dll
Locked file: C:\icm\bin\icrcat.dll
Locked file: C:\icm\bin\icrmsgs.dll
Locked file: C:\icm\bin\ImportPerf.dll
Locked file: C:\icm\bin\lgrperf.dll
Locked file: C:\icm\bin\mdsclientperf.dll
Locked file: C:\icm\bin\mdsprocclientperf.dll
Locked file: C:\icm\bin\mdsprocperf.dll
Locked file: C:\icm\bin\opcperf.dll
Locked file: C:\icm\bin\qosperf.dll
Locked file: C:\icm\bin\rplperf.dll
Locked file: C:\icm\bin\rtperf.dll
Locked file: C:\icm\bin\rtrperf.dll
Locked file: C:\icm\bin\tipperf.dll
Locked file: C:\icm\bin\vrupimperf.dll
```

### Lösung

- 1. Navigieren Sie zu Windows-Dienste.
- 2. Stoppen Sie diese Dienste:
- Stellen Sie sicher, dass alle ICM-Prozesse gestoppt werden.
- Apache Tomcat
- Windows-Verwaltungsinstrumentation
- Leistungsindikatoren-DLL-Host
- Leistungsprotokolle und Warnungen
- Überwachungs-Services von Drittanbietern. (z. B. IBM Tivoli usw.)
- 3. Stellen Sie sicher, dass die Windows-Ereignisanzeige nicht geöffnet ist.

4. Öffnen Sie **Task-Manager > Benutzer**, und trennen Sie die Verbindung aller Benutzer mit Ausnahme des angemeldeten Benutzers.

Wenn diese Problemumgehungen nicht funktionieren, bestimmen Sie manuell die Prozesse, die gestoppt werden müssen.

1. Überprüfen Sie das Installationsprotokoll, und identifizieren Sie die gesperrten DLLs.

2. Verwenden Sie bei den DLL-Informationen das Windows Process Explorer-Tool, um zu bestimmen, welcher Prozess diese DLLs verwendet.

Windows Process Explorer kann hier heruntergeladen werden: <u>http://technet.microsoft.com/en-au/sysinternals/bb896653.aspx</u>

- 3. Deaktivieren oder Beenden der identifizierten Prozesse:
  - Klicken Sie auf Suchen, und navigieren Sie zu Handle oder DLL.
  - Geben Sie den gesperrten DLL-Namen und die Suche ein.
  - Dies zeigt den Prozessnamen, der die DLL verwendet, wie in diesem Bild gezeigt.

| Process Explorer - Sysinternals: www.sysinternals.com [EPPING\administrator]                     |                                                                                                    |                      |                       |                                                     |                               |                         |   |
|--------------------------------------------------------------------------------------------------|----------------------------------------------------------------------------------------------------|----------------------|-----------------------|-----------------------------------------------------|-------------------------------|-------------------------|---|
| File Options View Process Find DLL Users Help                                                    |                                                                                                    |                      |                       |                                                     |                               |                         |   |
| 🔄 🛃 💽 🖪                                                                                          | D 🗖 🥮 📑                                                                                                   | X #                  | ۱ 🐵 🗼                 |                                                     |                               |                         |   |
| Process                                                                                          |                                                                                                    | CPU                  | Private Bytes         | Working Set                                         | PID Description               | Company Name            | ~ |
| System Idle Pro                                                                                  | cess                                                                                                    | 96.95                | 0 K                   | 24 K                                                | 0                             |                         | = |
| svchost.exe                                                                                      |                                                                                                    | 0.20                 | 53,140 K              | 61,164 K                                            | 1644 Host Process for Windows | S Microsoft Corporation |   |
| rdpclip.exe                                                                                      |                                                                                                    |                      | 2,064 K               | 7,508 K                                             | 1728 RDP Clipboard Monitor    | Microsoft Corporation   |   |
| svchost.exe                                                                                      |                                                                                                    |                      | 1,024 K               | 4,424 K                                             | 1960 Host Process for Windows | S Microsoft Corporation |   |
| 🖃 📰 snmpdm.exe                                                                                   |                                                                                                    |                      | 2,492 K               | 4,532 K                                             | 2072                          |                         |   |
| conhost.exe                                                                                      |                                                                                                    |                      | 612 K                 | 2,800 K                                             | 2236 Console Window Host      | Microsoft Corporation   |   |
| UcceSnmpHelperX86.exe                                                                            |                                                                                                    |                      | 3,988 K               | 10,900 K                                            | 2092                          |                         |   |
| conhost.exe                                                                                      | 9                                                                                                    |                      | 620 K                 | 2,792 K                                             | 2264 Console Window Host      | Microsoft Corporation   |   |
| E Imsnsaagt.exe                                                                                  |                                                                                                    | 2                    |                       | Dro                                                 | core Evolorer Coareb          | x                       |   |
| conhost.exe                                                                                      |                                                                                                    | ~                    |                       | PIO                                                 | cess explorer search          |                         |   |
| snmp.exe                                                                                         |                                                                                                    |                      |                       |                                                     |                               |                         |   |
| hostagt.exe                                                                                      | Ha                                                                                                    | ndle or DLL substrir | ng: opcperf           |                                                     | Search Cancel                 |                         |   |
| conhost.exe                                                                                      |                                                                                                    | _                    |                       |                                                     |                               |                         | - |
| E sacoact.exe                                                                                    |                                                                                                    | P                    | Process PID Type Name |                                                     |                               |                         |   |
| Name                                                                                             | Description                                                                                               | U                    | cceSnmpHelperX8       | 5.exe 2092 [                                        | DLL C:\icm\bin\opcperf.dll    |                         | ~ |
| gdi32.dl                                                                                         | GDI Client DLL                                                                                            |                      |                       |                                                     |                               |                         |   |
| imm32.dll                                                                                        | Multi-User Window                                                                                         | rs                   |                       |                                                     |                               |                         |   |
| kemel32.dl                                                                                       | Windows NT BAS                                                                                            | E                    |                       |                                                     |                               |                         |   |
| KernelBase.dl                                                                                    | Windows NT BAS                                                                                            | E                    |                       |                                                     |                               |                         |   |
| locale.nis                                                                                       | MECOLI Should                                                                                             |                      |                       |                                                     |                               |                         |   |
| mfc100.ai                                                                                        | MEC Language Sc                                                                                           |                      |                       |                                                     |                               |                         | = |
| msetf dll                                                                                        | MSCTE Server DI                                                                                           |                      |                       |                                                     |                               |                         |   |
| msima 32 dl                                                                                      | GDIEXT Client DL                                                                                          | 1                    |                       |                                                     |                               | >                       |   |
| msvcp100.dll                                                                                     | Microsoft® C Runtim 1 matching items.                                                                     |                      |                       |                                                     |                               |                         |   |
| msvcr100.dll                                                                                     | 100.dll Microsoft® C Runtine Longry Prior componentiation on things on a system of the rest of the second |                      |                       |                                                     |                               |                         |   |
| msvert.dll Windows NT CRT DLL Microsoft Corporation C:\Windows\SysWOW64\msvert.dll               |                                                                                                    |                      |                       |                                                     |                               |                         |   |
| ntdl.dl NT Layer DLL                                                                             |                                                                                                    |                      | Microso               | Microsoft Corporation C:\Windows\SysWOW64\ntdll.dll |                               |                         |   |
| ntdl.dl NT Layer DLL                                                                             |                                                                                                    |                      | Microso               | Microsoft Corporation C:\Windows\System32\ntdl.dll  |                               |                         |   |
| opcperf.dll opcperf DLL                                                                          |                                                                                                    |                      | Cisco S               | ystems, Inc.                                        | C:\icm\bin\opcperf.dll        |                         |   |
| Official Windows Performance Data Helpe Microsoft Comunity Convertion C*\Windows\SusWOW64\ndh.dl |                                                                                                    |                      |                       |                                                     |                               |                         |   |
| CPU Usage: 3.05% Commit Charge: 29.43% Processes: 110 Physical Usage: 30.62% Paused              |                                                                                                    |                      |                       |                                                     |                               |                         |   |

• Navigieren Sie zu Prozess, klicken Sie mit der rechten Maustaste, und töten Sie.

4. Installieren Sie MR